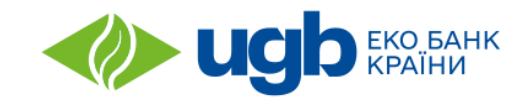

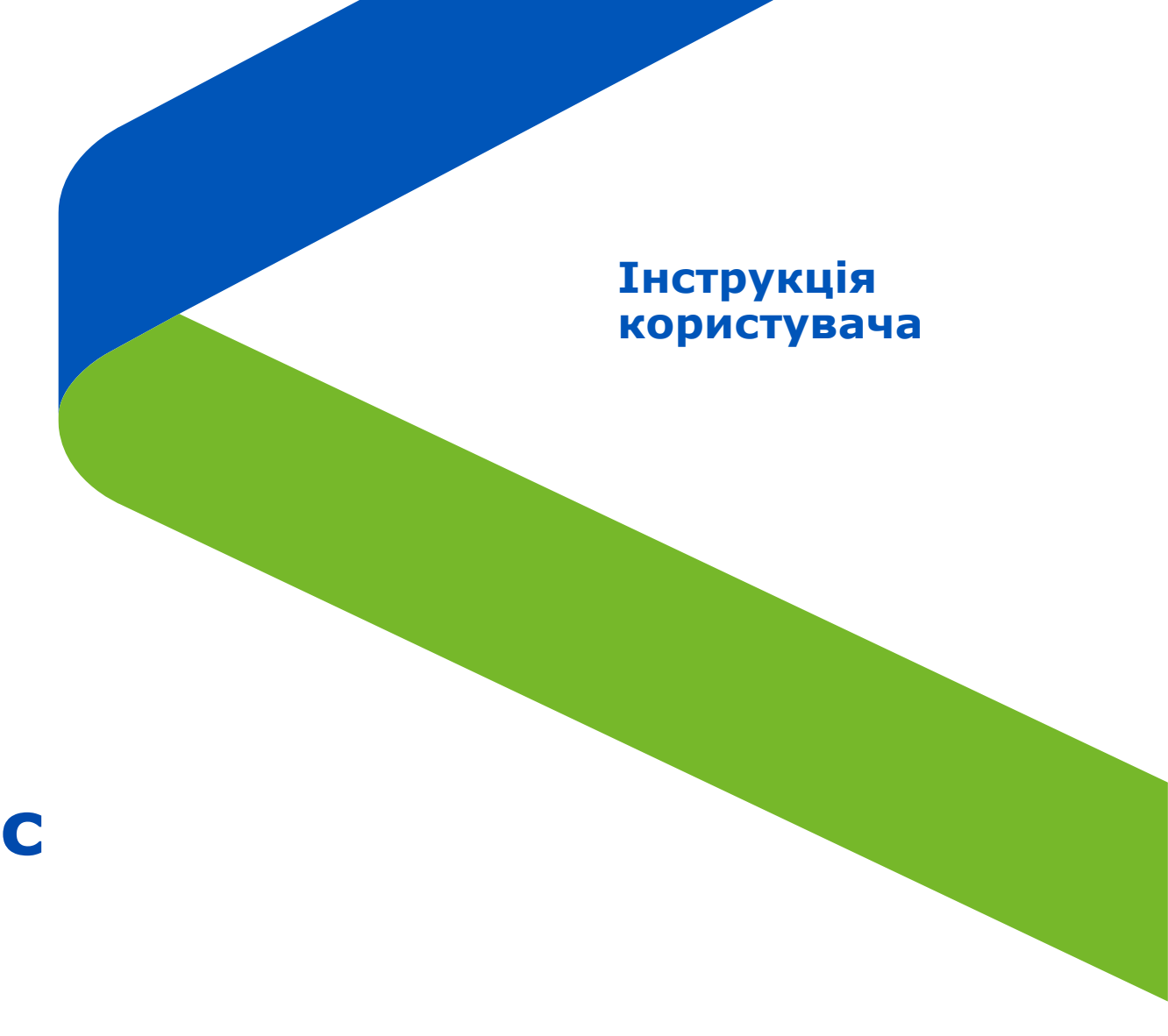

# Дякуємо за ваш інтерес до UGB Tap&Pay!

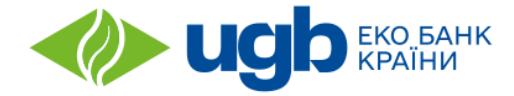

# ВІДКРИТТЯ БІЗНЕС-РАХУНКУ ОНЛАЙН

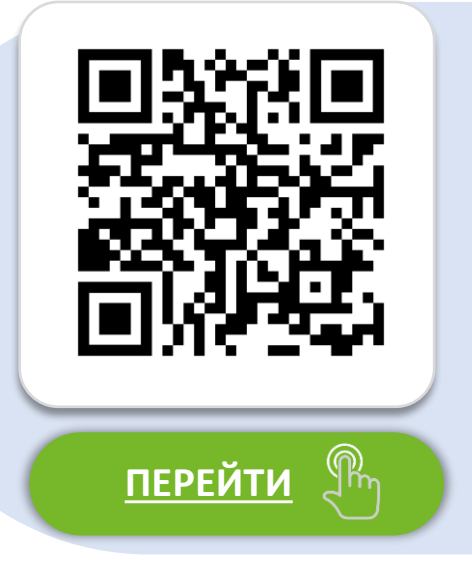

Якщо у вас ще немає бізнес-рахунку в Укргазбанку, відкрийте його онлайн прямо зараз і скористайтеся спеціальними пропозиціями для нових клієнтів

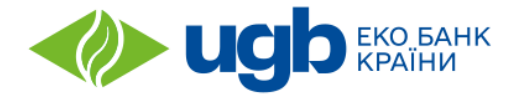

# ЕКО БАНК: ВАШ МОБІЛЬНИЙ БАНК

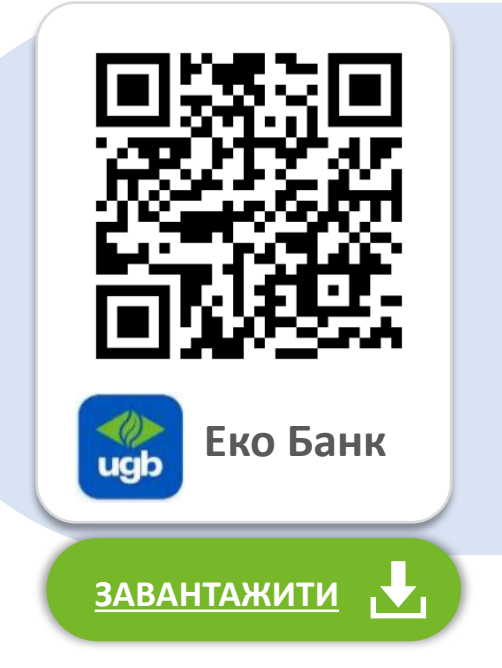

Наступним кроком – завантажте мобільний додаток "Еко Банк" на свій смартфон (Android або iOS).

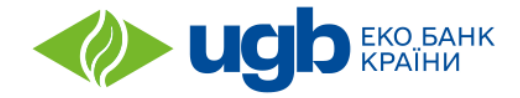

# ВИ ВЖЕ НАШ КЛІЄНТ?

## Увійдіть до мобільного додатку ЕКО БУМ Бізнес

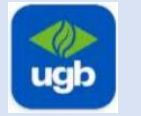

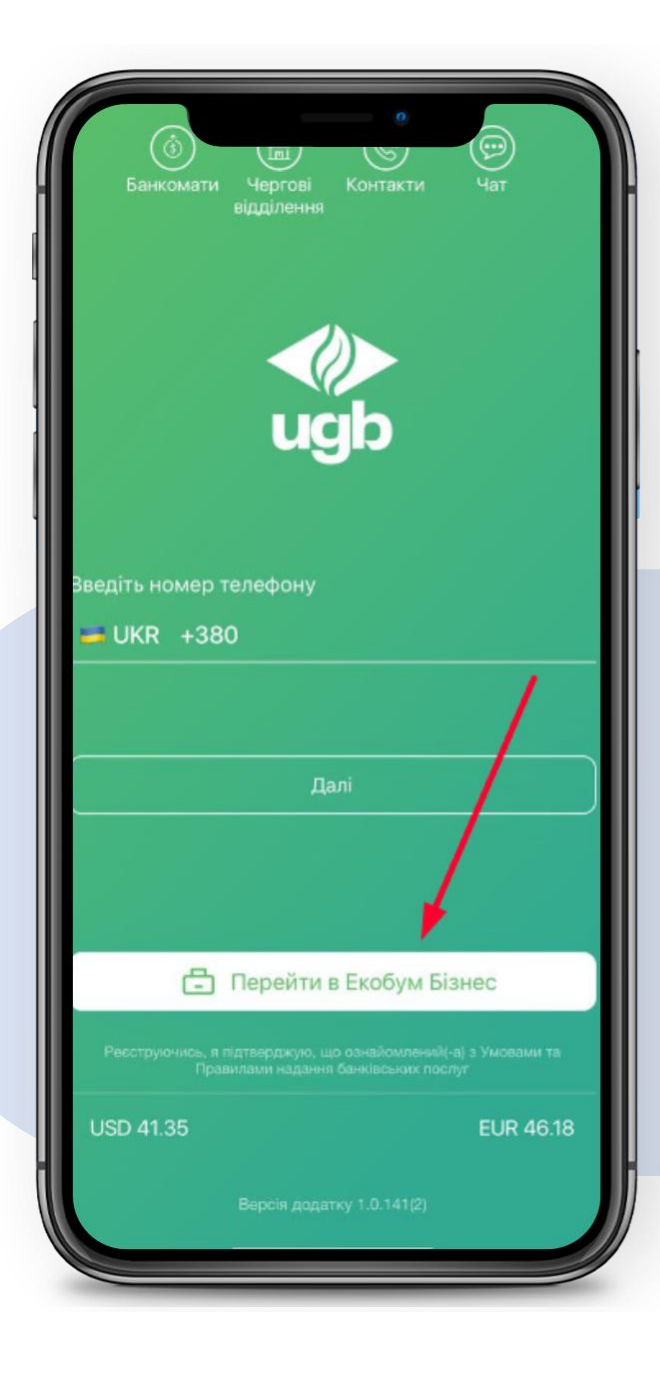

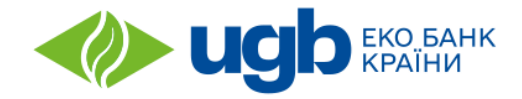

# ЗАМОВТЕ ПОСЛУГУ:

## У розділі «Еквайринг» оберіть послугу «Тар&Рау»

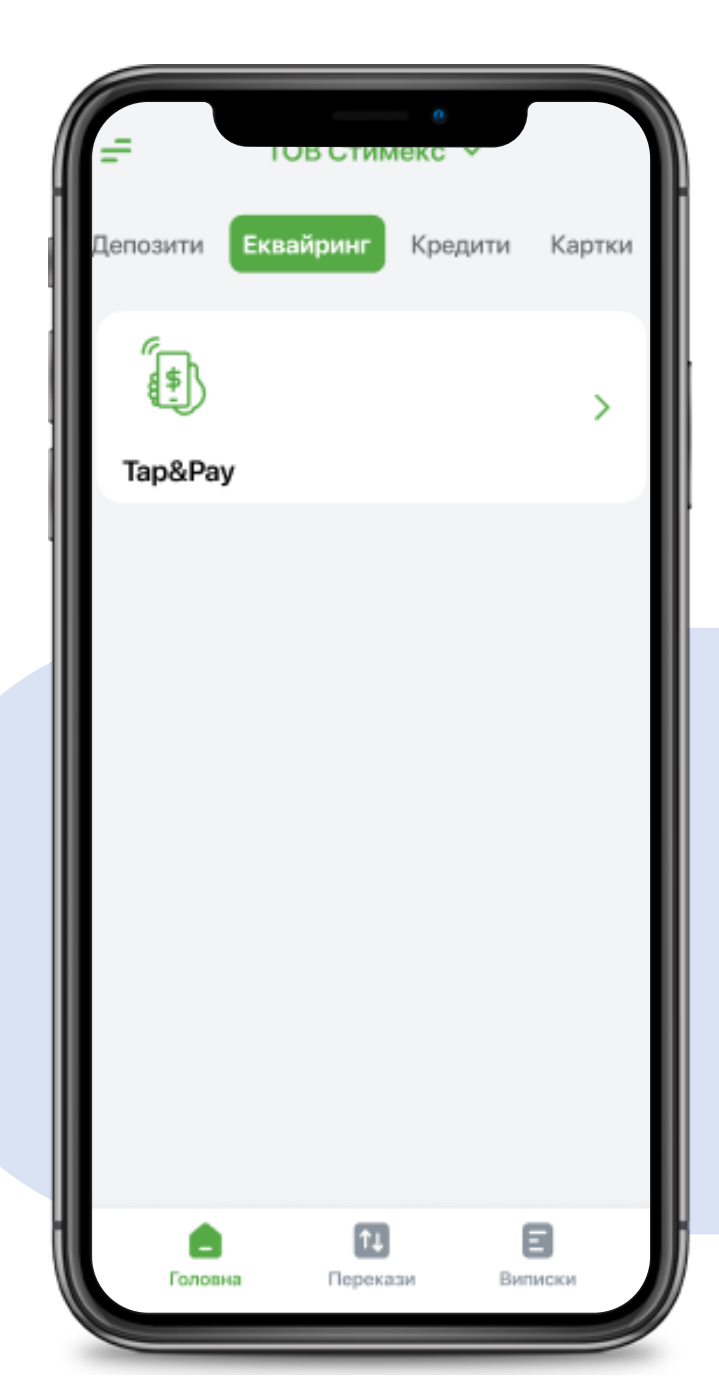

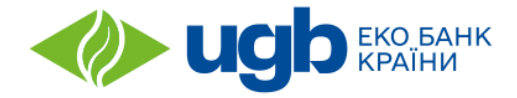

# 9:41 Contraction of the second second

#### Безконтактні платежі з комісією лише 1,3%

Приймайте оплату від клієнтів за допомогою смартфону з Android 8.0 та вище та NFC модулем.

#### Швидко та просто

**J)))** 

-<u>₹</u>

Позбудьтеся готівки та чеків, пропонуючи безконтактний спосіб оплати.

#### Легко розпочати

Для подачі заявки просто сфотографуйте свою торгову точку з геолокацією та підпишіть заявку за допомогою сервісу Дія. Підпис або КЕП Укргазбанку.

#### Подати заявку

# ЗАМОВТЕ ПОСЛУГУ:

## Подайте заявку на підключення послуги

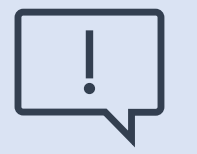

Дочекайтесь підтвердження про успішне підключення на вашу електронну адресу

# Налаштування застосунку UGB Тар&Рау

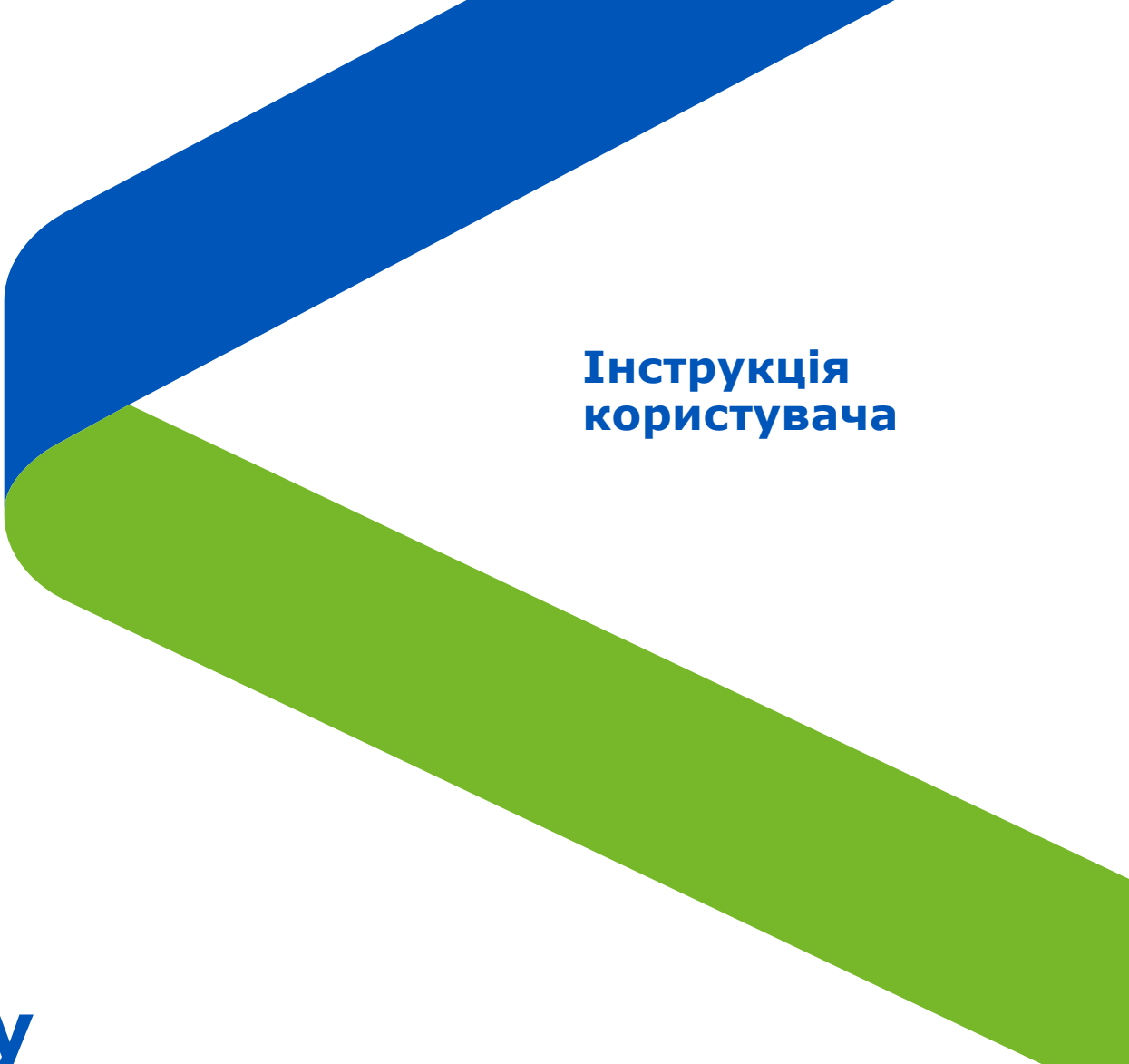

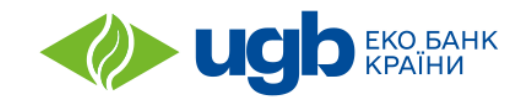

Крок 1

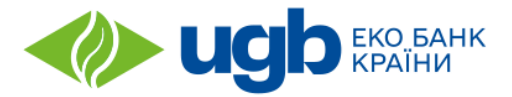

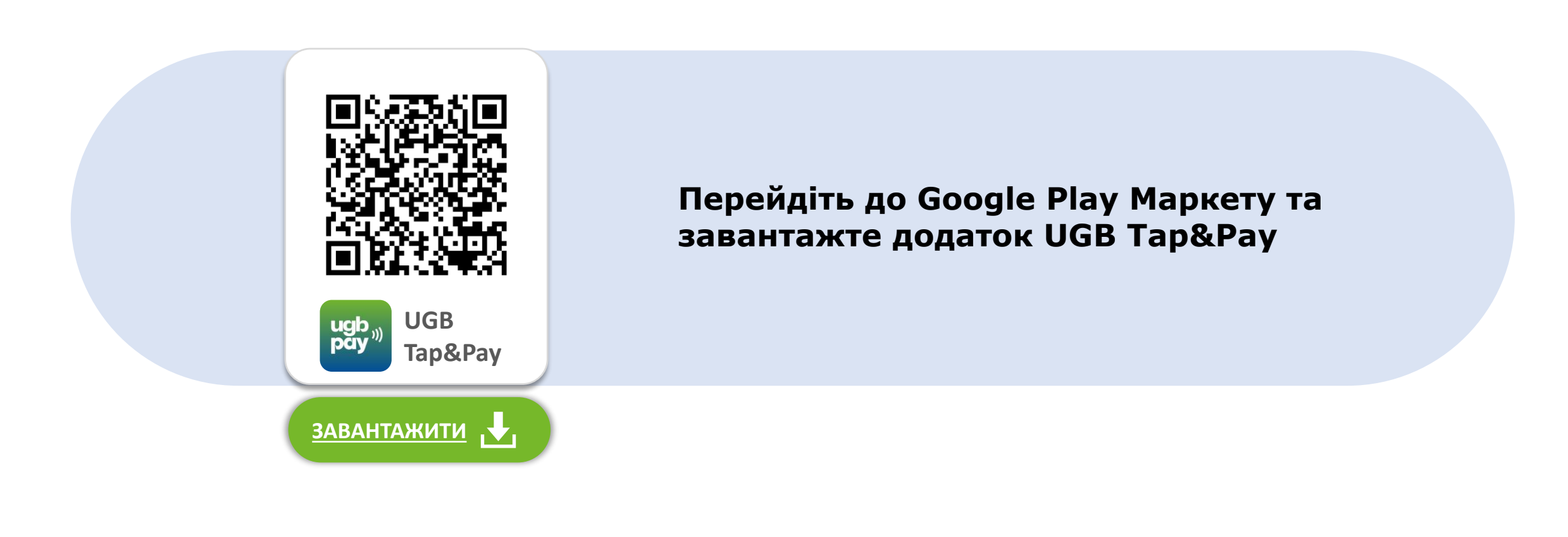

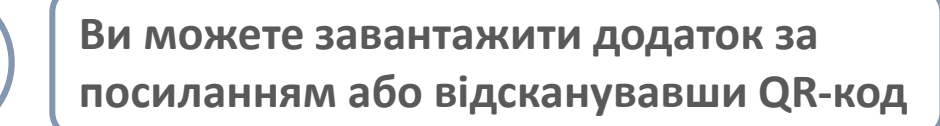

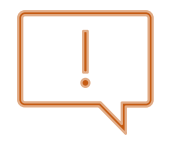

Додаток доступний для пристроїв з NFC та Android 8 або вище

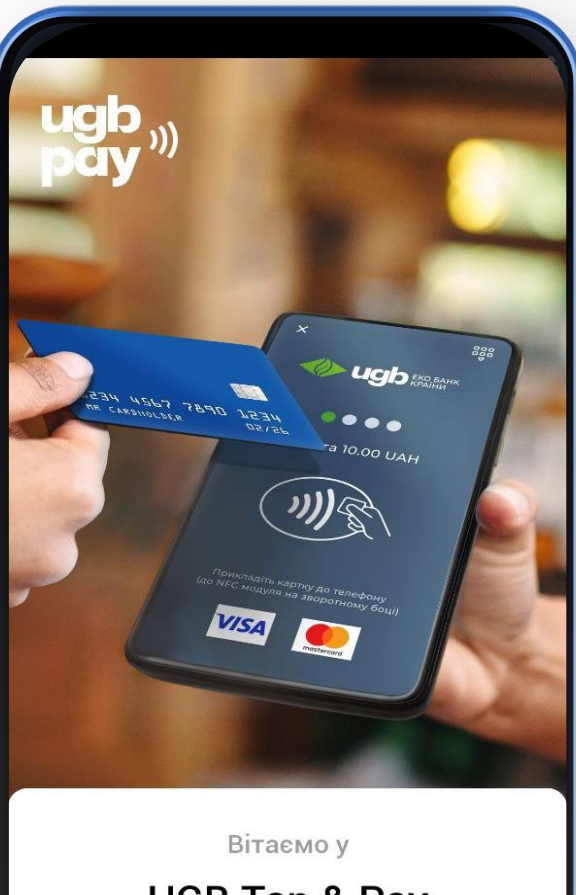

UGB Тар & Рау Розпочати Ще не зареєстровані? Зареєструватися

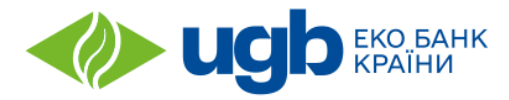

## Відкрийте застосунок UGB Tap&Pay та натисніть «Розпочати»

#### Крок 2

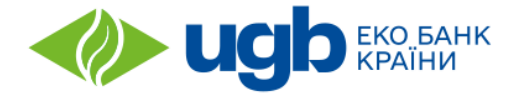

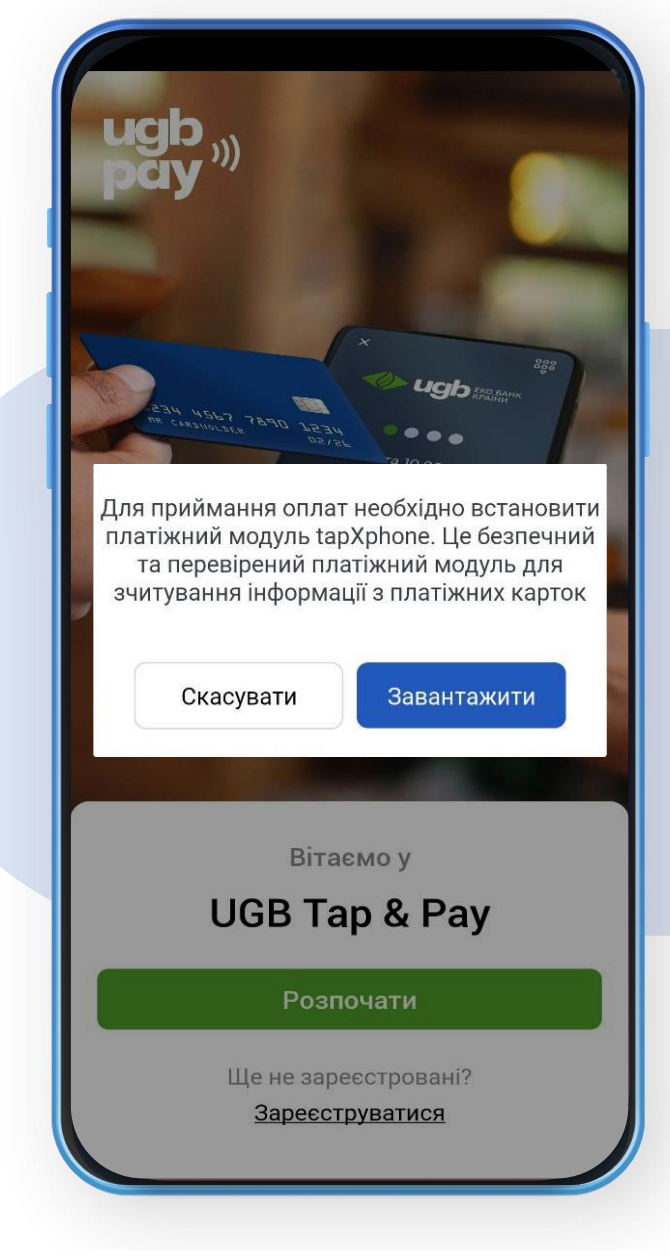

# Завантажте та встановіть платіжний модуль tapXphone.

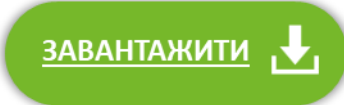

Крок 2

**идр** еко банк країни

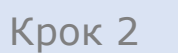

| ← Go                        | ogle Play                              |                                                                                                    | :                                                                                                    |
|-----------------------------|----------------------------------------|----------------------------------------------------------------------------------------------------|----------------------------------------------------------------------------------------------------|
| *                           | tapXpho<br>IBA Group a.                | one<br>s.                                                                                                    |                                                                                                    |
| <b>3,3★</b><br>438 відгуків |                                        | <b>З</b> -<br>Від 3 ро                                                                                                    | ) <b>100</b><br>рків Ф Заван                                                                                                    |
|                             | Устано                                 | овити                                                                                                    |                                                                                                    |
| No additiona<br>NEC.powe    | I devices - use your<br>red smartphone | Hultibanking<br>Area provide all any address carding<br>the constraints of the constraints<br>the constraints of the constraints<br>the constraint | Secure<br>de argentations<br>Argentations<br>Argen |
| Про цей                     | додаток                                |                                                                                                    | $\rightarrow$                                                                                                    |
| Додаток дл<br>через NFC     | тя прийому без                         | контактних пл                                                                                                    | атежів                                                                                                    |
| Бізнес                      | )                                      |                                                                                                    |                                                                                                    |
| Безпека                     | даних                                  |                                                                                                    | $\rightarrow$                                                                                                    |
| Безпека ви<br>кому перед    | ізначається тим<br>цає ваші дані. С    | и, як додаток :<br>пособи забез                                                                                                    | збирає та<br>печення                                                                                                    |
| A                           | 88                                     | ٩                                                                                                    | M                                                                                                    |
| Ігри                        | Додатки                                | Пошук                                                                                                    | Книги                                                                                                    |

Якщо автоматичне завантаження не розпочалось, відскануйте QR-код або перейдіть за посиланням

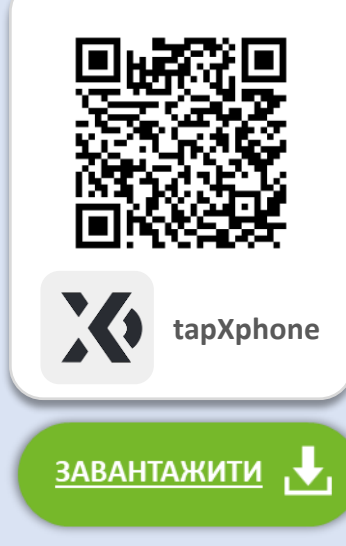

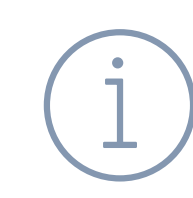

Зі списку банків виберіть UGB (Укргазбанк) та погодьтеся з умовами обслуговування.

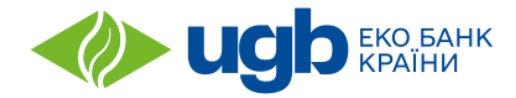

| ÷ C                                            | <u>ې</u> |
|------------------------------------------------|----------|
| Налаштуйте свій                                |          |
| пристрій                                       |          |
| Торговця або скористайтеся Кодом пристрою      | 0/10     |
|                                                | >        |
| Логін                                          |          |
| Пароль                                         | Ø        |
| ДАЛІ                                           |          |
| Використати код пристрою                       |          |
| Відскануйте QR-код для активації<br>застосунку |          |
| [] e1cf3512aed49074                            |          |
|                                                |          |
|                                                |          |
|                                                |          |
|                                                |          |

Для входу, введіть у поле "Логін" ваш номер телефону, який ви вказали при реєстрації послуги

> Будь ласка, введіть ваш номер телефону у міжнародному форматі <mark>без плюса</mark>: 38XXXXXXXX

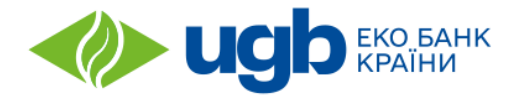

| ÷          | (j   |
|------------|------|
| Налаштуйте | свій |
| пристрій   |      |

Для налаштування пристрою введіть логін та парол Торговця або скористайтеся Кодом пристрою

| 380991234567 |  |
|--------------|--|

ДАЛІ

>

Ø

Використати код пристрою

Відскануйте QR-код для активації застосунку

📮 e1cf3512aed49074

Пароль при першому вході буде автоматично встановлено як цей самий номер телефону.

Крок 2

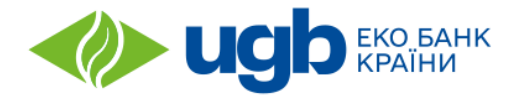

Крок 2

| +       |                              | <u>ن</u> ن | 3 |
|---------|------------------------------|------------|---|
| Вx      | ід                           |            | l |
| Введіть | логін та пароль касира       |            |   |
|         | идь еко банк                 | >          |   |
| 380991  | 234567                       |            |   |
|         |                              |            |   |
|         |                              | <u>k</u>   | 2 |
|         | Введіть код<br>ініціалізації |            | 1 |
|         | Код ініціалізації            |            |   |
| 🔲 elci  | відмінити                    | ДАЛІ       | l |
|         |                              |            |   |
|         |                              |            |   |
|         |                              |            |   |
|         |                              |            |   |
|         |                              |            |   |
|         |                              |            |   |
|         |                              |            |   |
|         |                              |            |   |
|         |                              |            |   |
|         |                              |            |   |
|         |                              |            |   |

Спочатку Ви отримаєте SMS з кодом для ініціалізації пристрою, потім – для активації терміналу.

Введіть коди послідовно у відповідні поля на екрані.

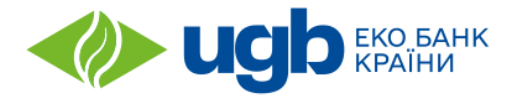

# ← ○ ∅ Налаштуйте свій пристрій

Для налаштування пристрою введіть логін та пароль Торговця або скористайтеся Кодом пристрою

| <b>Сорини</b> Странк Сранк                     | > |
|------------------------------------------------|---|
| 380991234567                                   |   |
|                                                | Ś |
| ДАЛІ                                           |   |
|                                                |   |
| Використати код пристрою                       |   |
| Відскануйте QR-код для активації<br>застосунку |   |
| 🗍 e1cf3512aed49074                             |   |
|                                                |   |
|                                                |   |
|                                                |   |

Можна активувати смартфон за допомогою коду пристрою або QR-коду активації, які ви знайдете у Вашому кабінеті Торговця.

Для зручності Ви можете відкрити кабінет Торговця на іншому пристрої.

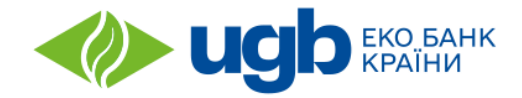

Крок 2

| ÷                  | ڻ (i) |
|--------------------|-------|
| Вхід               |       |
|                    | >     |
| 380991234567       |       |
|                    | Ø     |
| Увійти             |       |
| 🗍 e1cf3512aed49074 |       |
|                    |       |
|                    |       |
|                    |       |
|                    |       |
|                    |       |
|                    |       |
|                    |       |

# Вам буде запропоновано змінити пароль для входу.

Створіть та введіть новий пароль.

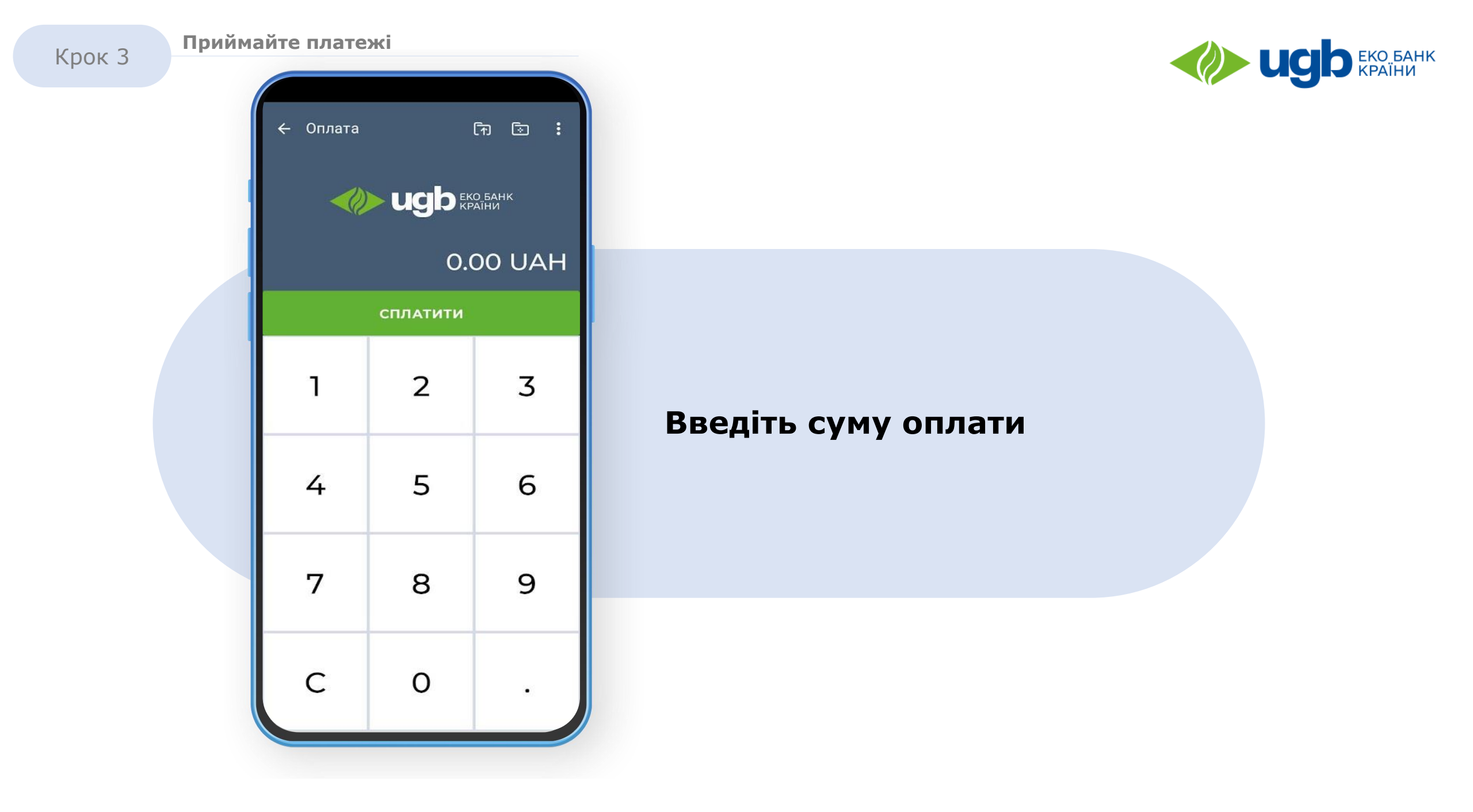

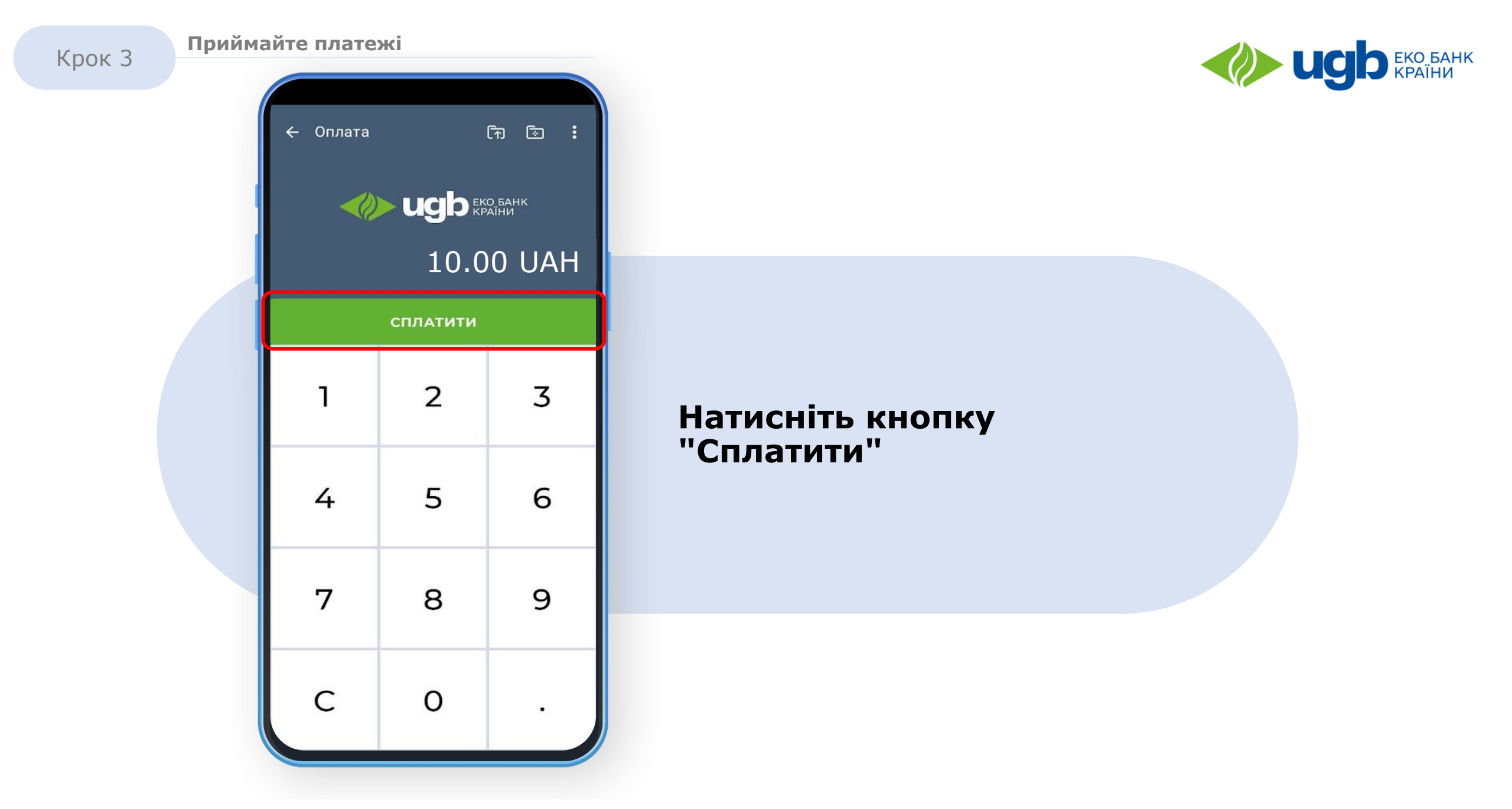

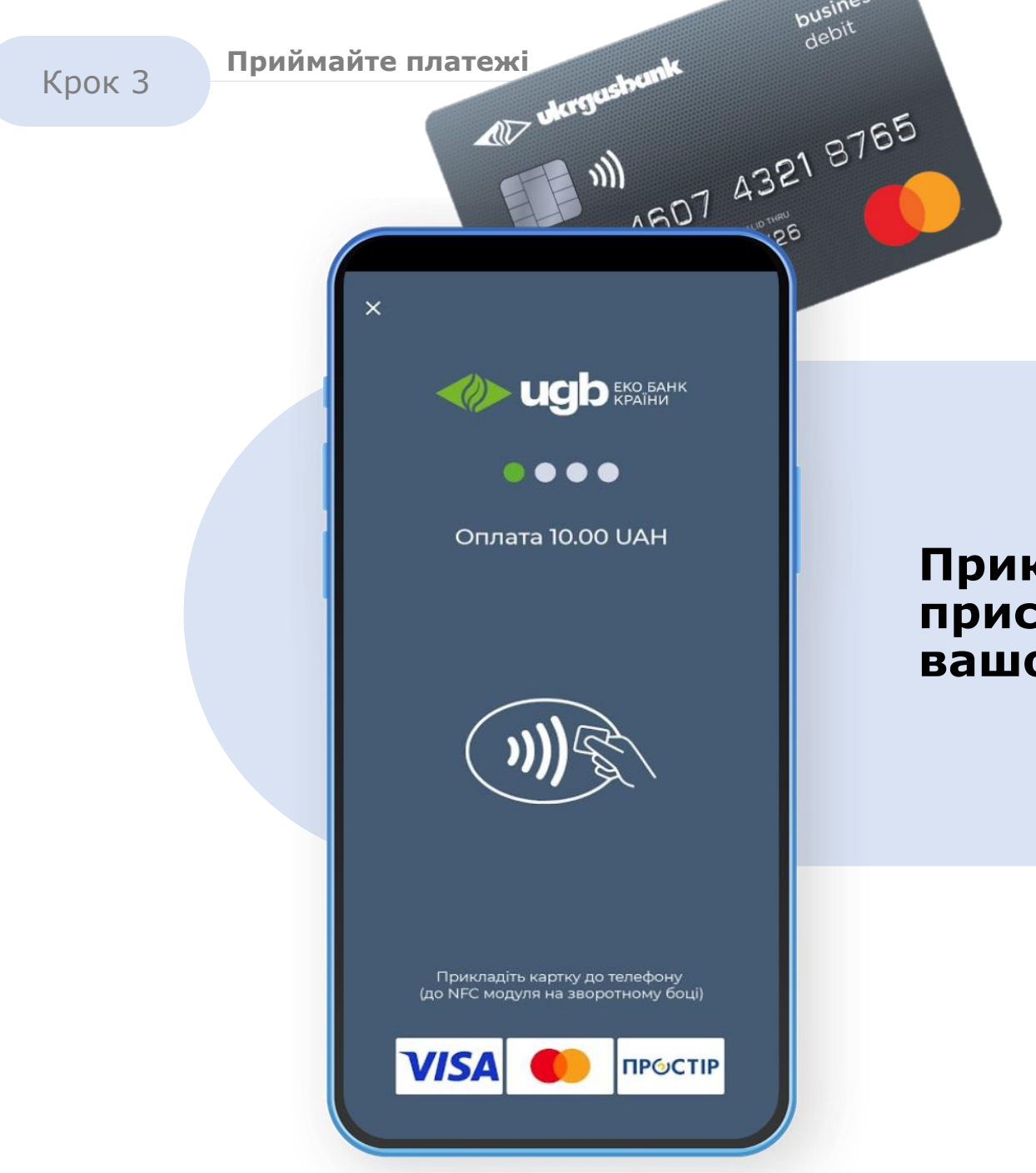

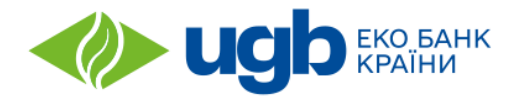

## Прикладіть картку або пристрій клієнта до NFC-чіпа вашого телефону

Крок З

Приймайте платежі

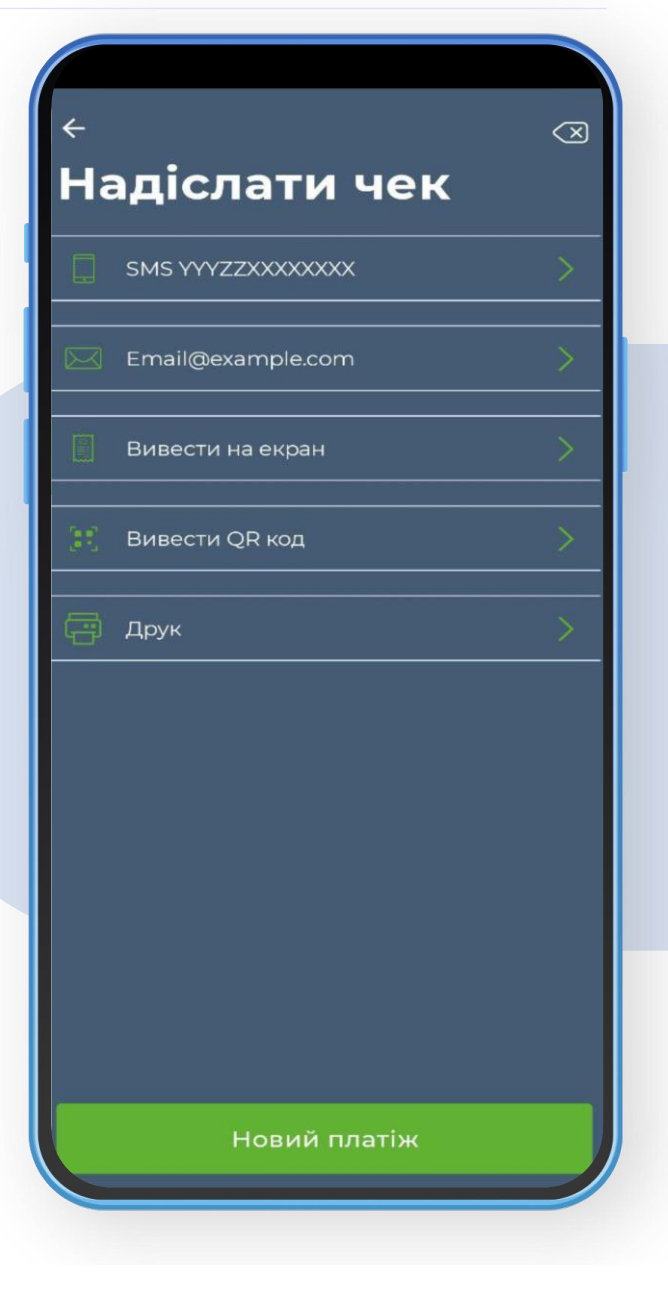

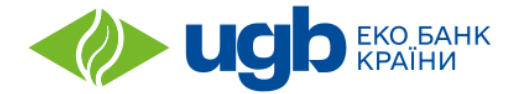

## Після успішного платежу ви можете надіслати чек клієнту одним із запропонованих способів

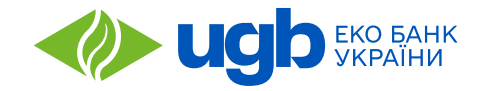

# Ми завжди раді допомогти!

# Наш контакт-центр:

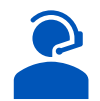

0-800-305-305

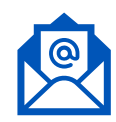

micro@ukrgasbank.com

# Більше інформації:

<u>Дивитись детальну інструкцію</u>

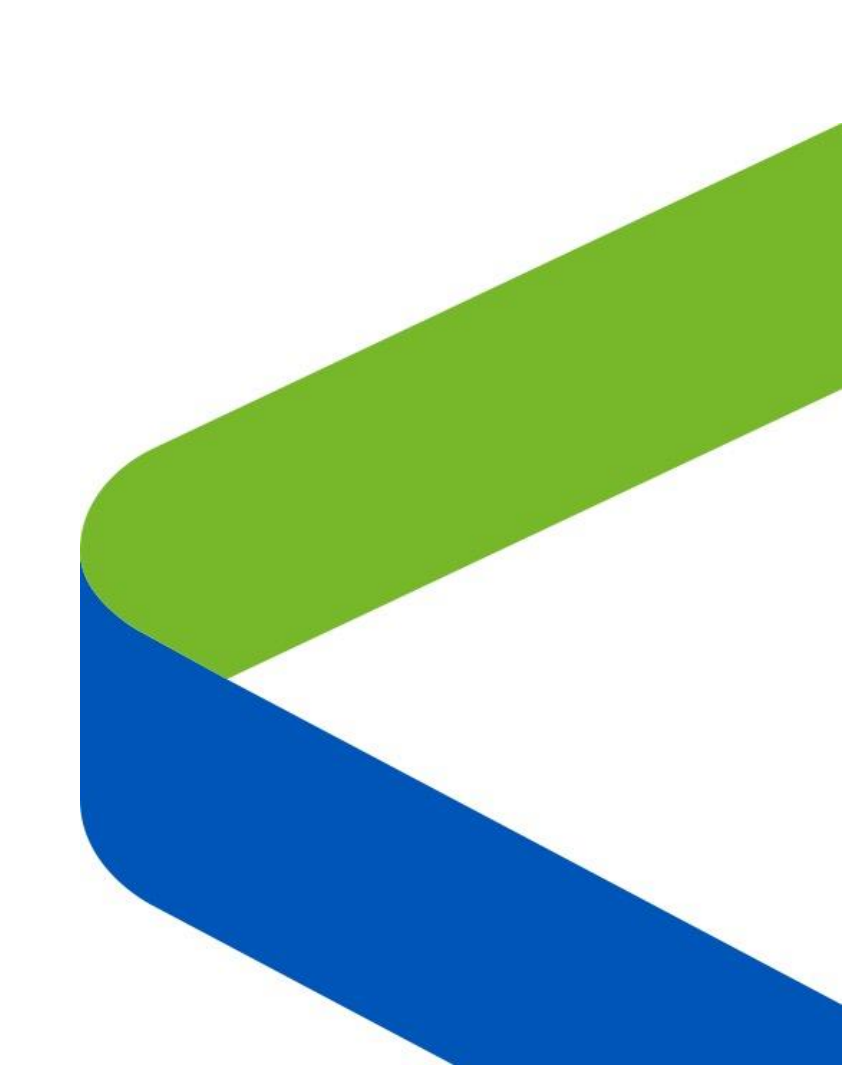